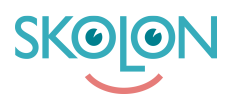

Kunnskapsbase > Partner > Verktøyshåndtering > Create New Tool With Products > Create new integrated tool with purchasable products

Create new integrated tool with purchasable products

Ulf Kronsell - 2024-06-13 - Create New Tool With Products

Follow the process below to add a new integrated tool in the partner portal:

1.Log in to the partner portal through www.skolon.com.

Don't have an account? Contact us at: support@skolon.eu

- 2. Click **Tools** in the left menu.
- 3. Available tools are shown. You can edit, search and filter among the available tools.

Note! Number of users relates to how many users have the tool visible in My collection.

4. To add a new tool, click **New tools**.

| 🖌 Start                | Tools                        |                    |          |        |                   |
|------------------------|------------------------------|--------------------|----------|--------|-------------------|
| <b>Statistics</b>      |                              |                    |          |        |                   |
| \$ Economy             | Manage, edit, and add new to | ools               |          |        |                   |
| 📧 Licence management 🥥 | New tools Q Search           | h for tool         |          |        | T Filter          |
| Tools                  | Tools                        | Status Publication | n Market | Rating | O Number of users |
| Documentation          | ClaroRead Plus               | Not release        | d 😝 🛟    |        | x 15168           |
|                        | ClaroRead Pro PC             | Not release        | d 😝 🖨    |        | x 12307           |
|                        | Claroldeas PC                | Published          | •        |        | x 30648           |

You are now guided through seven steps that can be filled out to set up a new tool. The overview always shows how much of the process you have completed.

### Section 1. Information

- 1. Set deilvery to be done through Skolon.
- 2. Specify compatible platforms.

| 😤 Start                | Tools / New tool      |          |        |                    |       |             |
|------------------------|-----------------------|----------|--------|--------------------|-------|-------------|
| <b>Statistics</b>      |                       |          |        |                    |       |             |
| \$ Economy             | Information           | Language | Market | Sales              | Media | Deep links  |
| 📰 Licence management 🥑 |                       |          |        |                    |       |             |
| Tools                  | <b>o</b> ——           |          |        |                    |       | evious Next |
| Documentation          | Edit information      |          |        |                    |       |             |
|                        | Publication           |          |        | Format             |       |             |
|                        | 1. Delivered in Skolo | n        |        | Web application    | 2.    | D           |
|                        | Published             |          | σ      | Installed applicat | ion   | 0           |
|                        | Tool link             |          |        | Browser extensio   | ns    |             |

3. Specify a link to the tool and if it is available as a demo. **NOTE!** Only fully integrated tools can have a demo.

4. Specify the duration of the demo period.

5. Select user categories that the demo is available for. As default all categories are selected.

6. Specify all compatible browsers.

7. Fill out article number and/or external ID if applicable.

| 👫 Start              | Link to tool <b>3.</b>           |   | Compatible platforms |   |
|----------------------|----------------------------------|---|----------------------|---|
| 📥 Statistics         | -                                |   | Windows 6.           |   |
| \$ Economy           | Demo 4                           | 0 |                      | _ |
| Licence management 0 | Demo length in days              |   | macOS                |   |
| Tools                |                                  |   | Chrome OS            |   |
| Documentation        | Availability, Students <b>5.</b> |   | Android              |   |
|                      | Availability, Teachers           | O |                      | _ |
|                      | Availability, Administrators     |   | 105                  |   |
|                      |                                  |   | Linux                |   |
|                      | Article number & External ID     |   | Compatible browsers  |   |
|                      | Item no./ISBN                    |   | Internet Explorer    |   |
|                      | External ID                      |   | Edge                 |   |

- 8. Specify release date and author if relevant.
- 9. Select the applicable acessibility standards for the tool.
- 10. If the tool have specific terms and conditions you can add a link to those here.

| 脊 Start                 | Release information                                                                                                    | Chrome                                                                                                    |                       |
|-------------------------|----------------------------------------------------------------------------------------------------|----------------------------------------------------------------------------------------------------|-----------------------|
| Statistics              | <b>8.</b>                                                                                                    | Safari                                                                                                    |                       |
| \$ Economy              | Authors                                                                                                    | iOS Safari                                                                                                    |                       |
| 🗉 Licence management  🦻 | Add author                                                                                                    |                                                                                                    |                       |
| Tools                   |                                                                                                    | Firefox                                                                                                    |                       |
| Documentation           | Specific terms of purchase and use for the tool                                                                                                    | Accessibility 9.                                                                                                    |                       |
|                         | NB Fill in the link if you have specific terms of purchase<br>and use for this tool in relation to what is set under<br><b>10.</b> company settings | Does not meet accessibility standards                                                                                                    | ٥                     |
|                         | Link to terms of purchase and use                                                                                                    | WCAG A                                                                                                    | 0                     |
|                         |                                                                                                    | WCAG AA                                                                                                    | 0                     |
|                         |                                                                                                    | WCAG AAA                                                                                                    | 0                     |
|                         |                                                                                                    | Information about data sharing                                                                                                    |                       |
|                         |                                                                                                    | This tool processes users' personal data<br>If your tool transfers and processes users' pe<br>data, let this setting be active. If no personal<br>to be transferred, disable this setting. | ersonal<br>data needs |

11. Click **Next** in the top right corner of the page to continue to the next section.

| 👫 Start                | 👪 Tools / New tool |          |        |       |       |            |
|------------------------|--------------------|----------|--------|-------|-------|------------|
| <b>Statistics</b>      |                    |          |        |       |       |            |
| \$ Economy             | Information        | Language | Market | Sales | Media | Deep links |
| 📧 Licence management 🥑 |                    |          |        |       |       |            |
| Tools                  | ⊙○                 |          |        |       |       | evious     |

# Section 2. Language

In this section you will set the primary language and add additional languages if applicable. The text added in this section will be visible in the Skolon library.

1. Click the row with the language you want to edit or click **New language** to add a new language.

| Economy                | Information                                       | Language                                                                                       | Market                                                             | Sales                                           | Media                    | Deep links |
|------------------------|---------------------------------------------------|------------------------------------------------------------------------------------------------|--------------------------------------------------------------------|-------------------------------------------------|--------------------------|------------|
| Licence management 🛛 🥑 |                                                   |                                                                                                |                                                                    |                                                 |                          |            |
| Tools                  | <b>OO</b> -                                       | 0                                                                                              |                                                                    |                                                 |                          | ) ( N      |
|                        | Skolon's Library suppo                            | orts multiple languages, w                                                                     | hich means that you as                                             | a partner also have t                           | he option to configure ( | which lang |
|                        | Skolon's Library suppo<br>displays Library inforr | orts multiple languages, w<br>mation to the end user.<br>Ther                                  | hich means that you as<br>e are '1' languages to be s              | a partner also have ti<br>upplemented           | he option to configure v | vhich lang |
|                        | Skolon's Library suppo<br>displays Library inform | orts multiple languages, w<br>mation to the end user.<br>Ther<br>Q Search for school           | hich means that you as<br>e are '1' languages to be s              | a partner also have ti<br>upplemented           | he option to configure v | vhich lang |
|                        | Skolon's Library suppo<br>displays Library inform | orts multiple languages, w<br>mation to the end user.<br>Ther<br>Q Search for school<br>Status | hich means that you as<br>e are '1' languages to be s<br>Tool name | a partner also have ti upplemented Introduction | he option to configure v | which lang |

2. Fill out the name of the tool, an introduction and a description. This information will be visible in the Skolon library.

3. It's possible to also fill out sales information, e.g. a link to your support page or a contact form. For now leave this field empty as this link is currently not visible in the Skolon library.

4. When you have completed this section, click **Save**.

| 🔗 Start              | Tools / New tool          |             |        |       |       |                   |
|----------------------|---------------------------|-------------|--------|-------|-------|-------------------|
| Lastistics           |                           |             |        |       |       |                   |
| \$ Economy           | Information               | Language    | Market | Sales | Media | Deep links        |
| Licence management 0 |                           |             |        |       |       |                   |
| Tools                | oo                        | O           |        |       | O (Pr | evious Next       |
| Documentation        | Edit language settings fo | r 'Svenska' |        |       | Ρ     | rimary language 🌘 |
|                      | Naming tools              |             |        |       |       |                   |
|                      | Introduction              |             |        |       |       | 1                 |
|                      | Description               |             |        |       |       | 1                 |
|                      | Sales information         |             |        |       |       |                   |
|                      |                           |             |        |       |       | Save              |
|                      | Terms of Service          | Si          | upport |       |       |                   |

### Section 3. Market

1. Specify the markets that the tool will be available in. To add a new market/country click

| Statistics           | Tools / New tool                                                          |                                                                         |                                                |                                                |                         |                  |
|----------------------|---------------------------------------------------------------------------|-------------------------------------------------------------------------|------------------------------------------------|------------------------------------------------|-------------------------|------------------|
| Economy              | Information                                                               | Language                                                                | Market                                         | Sales                                          | Media                   | Deep links       |
| Licence management Ø |                                                                           |                                                                         |                                                |                                                |                         |                  |
| Tools                | <b>oo</b> -                                                               | O                                                                       | 0                                              |                                                | O Pre                   | vious            |
|                      | Skolon is an internation                                                  | onal company and our Li                                                 | brary is available in                          | several markets. Cate                          | gories, target groups a | ind subjects are |
|                      | Skolon is an internatio<br>governed by market, a                          | onal company and our Li<br>as these often differ.                       | brary is available in<br>There is/are '1       | ' market/s                                     | gories, target groups a | and subjects are |
|                      | Skolon is an internati<br>governed by market, a                           | onal company and our Li<br>as these often differ.<br>Q Search for count | brary is available in<br>There is/are '1<br>ry | several markets. Cate<br>' market/s            | gories, target groups a | nd subjects are  |
|                      | Skolon is an internati<br>governed by market, a<br>New country<br>Country | onal company and our Li<br>as these often differ.                       | brary is available in<br>There is/are '1<br>ry | several markets. Cate ' market/s Target groups | gories, target groups a | )<br>bjects      |

New country. NOTE! Do not forget to set language for the new market.

2. Select category , target group and subject(s)related to the tool, using the drop down menu, to inform your users and make it easier for them.

3. Click **Save**.

| 🖌 Start              | Tools / New tool                                                                                                    |                 |        |       |       |             |
|----------------------|----------------------------------------------------------------------------------------------------|-----------------|--------|-------|-------|-------------|
| Statistics           |                                                                                                    |                 |        |       |       |             |
| \$ Economy           | Information                                                                                                    | Language        | Market | Sales | Media | Deep links  |
| Licence management 🦻 |                                                                                                    |                 |        |       |       |             |
| Tools                | oo-                                                                                                    | •               | 0      |       | O Pr  | evious Next |
| Documentation        | Edit market settings<br>Select category<br>Läromedel<br>Target groups<br>(x F - 3) (x 4 - 6)<br>Subjects<br>(x Matematik Grun | s for 'Sverige' |        |       |       | •           |

#### Section 4. Sales

1. Specify if it is a payment tool or a free tool.

2. Sales is paused in all markets as default. Deactivate this toggle switch when a tool is released.

3. If licenses are not created in Skolon, tick the checkbox. If the licenses are automatically created in Skolon (fully integrated tool), do **not** tick the checkbox.

4. Click Next.

| 🐴 Start                | Tools / New tool       |          |                  |                     |             |
|------------------------|------------------------|----------|------------------|---------------------|-------------|
| 📐 Statistics           |                        |          |                  |                     |             |
| \$ Economy             | Information Language   | Market   | Sales            | Media               | Deep links  |
| Licence management 🛛 🥑 |                        |          |                  |                     |             |
| Tools                  | <b>⊙</b> ⊙⊙            | <b>O</b> | 0                | O Pre               | evious      |
| Documentation          | Edit sales             |          |                  |                     |             |
|                        | General sales settings |          |                  |                     |             |
|                        | Payment tool 1.        | ٥        | Pause sales in a | ll markets          | <b>2.</b> ① |
|                        | Free tool              | 0        | 2 Licences cre   | ated outside Skolon | 3. 🗆        |

5. Click the country you want to add a product for.

|              | Missing a country on this list? To add more countries, go to the page for Market | 0      |
|--------------|----------------------------------------------------------------------------------|--------|
| Q Search for | country                                                                          |        |
|              |                                                                                  |        |
| Country      | Products                                                                         | Status |

Here you can also see if sales are activated for the tool.

6. Click **New product** to add a new purchasable product for your tool.

| 😭 Start                 | <b>II</b> Tools / Example | tool           |           |           |             |                                       |         |
|-------------------------|---------------------------|----------------|-----------|-----------|-------------|---------------------------------------|---------|
| Statistics              |                           |                |           |           |             |                                       |         |
| \$ Economy              | Information Lar           | iguage 🛛 Ma    | arket 🛇   | Sales ()  | Media       | Deep links                            | Reviews |
| 🗉 Licence management  🛛 | Edit sales for 'Sver      | ige'           |           |           |             |                                       |         |
| Tools                   | Sales information         | ige            |           |           |             |                                       |         |
| Documentation           | Sales activated           |                |           |           |             |                                       |         |
|                         | Products                  |                |           |           |             |                                       |         |
|                         | New product               | ]              |           |           |             |                                       |         |
|                         | Product                   | Licence length | Status    |           | Price (SEK) | Availability                          |         |
|                         | Single licence            | 12 months      | Automatio | c renewal | 75          | Student,<br>Teacher,<br>Administrator | 圃       |
|                         | Organisation              | 12 months      | Automatio | renewal   | 8,400       | Student,<br>Teacher,                  | 圃       |

7. Select license type using the drop down menu. Then click the  $\boldsymbol{Add}$  button.

| Start                | III Tools / New too                                                    | I                                                                                                    |                        |             |             |                                 |            |
|----------------------|------------------------------------------------------------------------|----------------------------------------------------------------------------------------------------|------------------------|-------------|-------------|---------------------------------|------------|
| \$ Economy           | Information                                                            | Language                                                                                                    | Market                 | Sales       | M           | ledia                           | Deep links |
| Licence management Ø |                                                                        |                                                                                                    |                        |             |             |                                 |            |
| Tools                | ©©                                                                     | Add                                                                                                    | new product            | -0-         |             | -O Previous                     | Next       |
| Documentation        | Edit sales for 'Sv<br>Sales information<br>Sales activated<br>Products | Products can be pur<br>This selects which li<br>available for sale.<br>Select licence type<br>Single licence | chased in Skolon's Lil | orary.<br>▼ |             |                                 |            |
|                      | New product Product                                                    | <ul> <li>Select licence typ</li> <li>Single licence</li> </ul>                                               |                        |             | Price (SEK) | Availabilit                     | ,          |
|                      | Organisation<br>licence                                                | Class licence                                                                                                |                        |             | 5,000       | Student, Teache<br>Administrato | ;<br>r 🔟   |
|                      | Single licence                                                         | School licence                                                                                               |                        |             | 150         | Student, Teache<br>Administrato | ;<br>,     |
|                      |                                                                        | Organisation lice                                                                                            | nce                    |             |             |                                 |            |
|                      | Terms of Service                                                       |                                                                                                    | Support                |             |             |                                 |            |

| Statistics           | 👪 Tools / Examp                         | le tool                                                                                      |                                                      |                            |             |                                                   |         |
|----------------------|-----------------------------------------|----------------------------------------------------------------------------------------------|------------------------------------------------------|----------------------------|-------------|---------------------------------------------------|---------|
| \$ Economy           | Information                             | Language 🛇                                                                                   | Market 📀                                             | Sales                      | Media       | Deep links                                        | Reviews |
| Licence management Ø | Edit coloo for 'G                       | erige'                                                                                       |                                                      |                            |             |                                                   |         |
| Tools                | Sales informatic                        | clige                                                                                        | Add new product                                      |                            |             |                                                   |         |
| Documentation        | Sales activate<br>Products<br>New produ | Products can b<br>This selects wh<br>available for sa<br>Select licence ty<br>Single licence | e purchased in Sk<br>iich licence types<br>le.<br>pe | olon's Library.<br>will be |             |                                                   |         |
|                      | Product<br>Single licenc                |                                                                                              | Canc                                                 | el Add                     | Price (SEK) | Availability<br>Student, Teacher<br>Administrator | Ē       |
|                      | Organisation                            | 12 months                                                                                    | Automatio                                            | c renewal                  | 8,400       | Student, Teacher<br>Administrator                 | Ē       |

8. Specify the license time for the license e.g. 12 then select interval, days, months or year.

9. Set price or specify if price is available on request (quote).

| 💣 Start            | Tools / New tool                                   |
|--------------------|----------------------------------------------------|
| 📥 Statistics       |                                                    |
| \$ Economy         | Information Language Market Sales Media Deep links |
| Licence management |                                                    |
| Tools              | O     O     Previous     Next                      |
| Documentation      | Add "Single licence" for "Sverige"                 |
|                    | Licence information Choice of prices               |
|                    | Licence length Price is provided upon request 12   |
|                    | Price (SEK)                                        |
|                    | Duration                                           |
|                    | Months                                             |
|                    | 25%                                                |
|                    |                                                    |

10. Fill out license code (if applicable), limitations and a description.

**Tip!** If you want to sell a class license with a limit of 35 users, set the limit for total number of licenses. **Note!** Limitation on number of users is only applicable for class licenses

11 . As default licenses are automatically renewed (subscription). Activate manual management if you do **not** want automatic renewal.

12. Click **Save**.

| Start                | Advanced settings                                                                                                    |  |
|----------------------|----------------------------------------------------------------------------------------------------|--|
| Statistics           | Limitations                                                                                                    |  |
| Economy              | ✓ Available for students                                                                                                    |  |
| Licence management 🧿 | Licence code for teachers  Valiable for teachers                                                                                                    |  |
| Tools                |                                                                                                    |  |
| Documentation        | Product description                                                                                                    |  |
|                      | Edit the description for:<br>Svenska                                                                                                    |  |
|                      | Description                                                                                                    |  |
|                      | Manual licence management                                                                                                    |  |
|                      | Turn on manual management                                                                                                    |  |
|                      | The default in Skolon is a 12-month term with<br>automatic extension. Manual license renewal with<br>subsequent manual management can be turned on, but<br>it involves more work. |  |
|                      |                                                                                                    |  |

#### **Summary of Sales**

- You can create single, class, school or organization licenses.
- You can also choose the duration of the license, please note that automatic renewal is default, you have to specifically select manual license management if you do not want automatic renewal.
- You set a price and VAT percentage. If you want to provide price on request you can select that option.

Note that this will be a manual procedure where you get a request in the partner portal that you need to respond to.

- You can only limit the number of students/teachers for class licenses.
- The field **Description** is mainly for internal use for you as a partner, it is only visible for the user in the final step before checking out of the cart from Skolon.

#### To keep in mind:

- Make sure that there are no outdated tools in your partner portal
- Major updates that significantly changes the content or structure of the tool must be communicated clearly and with good foresight to us at Skolon via support@skolon.eu
- Skolon invoices the customers that buy licenses through Skolon on a monthly basis. For you as a partner we will settle according to the current routines and conditions that are defined in your partner agreement. You will receive an invoice specification the month after the customers purchase and can then invoice Skolon.
- Make sure that your VAT percentage is correct for the applicable markets.
- You can create discount codes for your customers in the partner portal. See the <u>Discount codes</u> article.
- When a customer has ordered licenses for a tool where licenses are not created

automatically an order confirmation will be sent to the e-mail address that you have specified in the partner portal. You must handle this order within 5 days and make sure that the customer receives delivery of the tool.

- For organisation- and school licenses (price on request) the price relates to the total amount based on the number of users that the customer has entered. If the customer ask for price per user, refer them to single licenses.
- If you create licenses spanning several years (more than 1 year), note that the total amount is invoiced the first year (year 1).

### Section 5. Media

In the Media section you can upload a tool icon(240 x 240 pixlar) and images for the tools page (1280 x 360 pixlar). These will be visible in Skolon's Libary . In addition to the tool icon you can upload an icon background for the tool's library page. You can also upload additional material such as manuals, voices and license keys.

| 👚 Start                  | Tools / New tool                                   |
|--------------------------|----------------------------------------------------|
| Les Statistics           |                                                    |
| \$ Economy               | Information Language Market Sales Media Deep links |
| 📧 Licence management 🛛 🕖 |                                                    |
| Tools                    | O O O O Previous Next                              |
| Documentation            | Edit media                                         |
|                          | Tool icon Tool page                                |
|                          |                                                    |
|                          |                                                    |
|                          |                                                    |
|                          |                                                    |
|                          | Add                                                |

1. Click the area for which you want to upload the image. Drag and drop the file into the marked area or click **Select file**.

2. Select image from your computer.

| 🔏 Start              | I Tools / New tool |                              |       |              |
|----------------------|--------------------|------------------------------|-------|--------------|
| La Statistics        |                    |                              |       |              |
| \$ Economy           |                    |                              | Media | Deep links   |
| Licence management Ø |                    | Upload file                  | _     |              |
| Tools                | <b>•</b>           |                              | O ( P | revious Next |
| Documentation        | Edit               |                              |       |              |
|                      | То                 | <b>T</b>                     |       |              |
|                      |                    | Drag and drop your file here |       |              |
|                      |                    | brag and a op your memore    |       |              |
|                      |                    |                              |       |              |
|                      |                    | Cancel                       | file  |              |
|                      | Add                |                              | Add   |              |

3. Adjust the size and position of the image. Click **Save**.

| Start                | Edit media                |
|----------------------|---------------------------|
|                      | Upload file               |
| 📥 Statistics         |                           |
| \$ Economy           |                           |
| Licence management Ø |                           |
| Tools                | digitalt lärande för alla |
| Documentation        | Select file               |

4. Under the headline **Extras** you can upload or link additional material like manuals, voices and license keys.

| Tools         | Screenshots              |   |
|---------------|--------------------------|---|
| Documentation | Add                      |   |
|               | Extras                   | ~ |
|               | Manuals + Votes + Extras | + |
|               | Terms of Service Support |   |

- 5. Select whether a file will be uploaded or if a link to a web resource will be provided.
- 6. Add a name.
- 7. Upload a file or fill out a URL. Click **Add**.
- 8. Click **Next** at the top right corner of the page.

| 👫 Start              | I. I.                      |   |
|----------------------|----------------------------|---|
| 🚵 Statistics         |                            |   |
| \$ Economy           | Add                        |   |
| Licence management 2 |                            |   |
| Tools                | Add Manualer Screenshots   |   |
| Documentation        | File upload     O Web link |   |
|                      | Select file<br>Cancel Add  |   |
|                      | Extras                     | ~ |
|                      | Manuals + Votes + Extras   | + |
|                      | Terms of Service Support   |   |

## Section 6. Deep links

In this section you can create deep links (clickable table of content) for the tool.

Contact your Skolon contact person to get additional instructions on how to do this.

| Statistics               |                                                 |          |                                           |                         |                        |                 |
|--------------------------|-------------------------------------------------|----------|-------------------------------------------|-------------------------|------------------------|-----------------|
| Economy                  | Information                                     | Language | Market                                    | Sales                   | Media                  | Deep links      |
| 🗉 Licence management 🛛 🦻 |                                                 |          |                                           |                         |                        |                 |
| Tools                    | <b>o</b> —— <b>o</b> —                          | •        |                                           | •                       | O Pre                  | evious Finis    |
| Documentation            | Edit deep links<br>Create deep links<br>Svenska | •        | Manage deep links<br>No table of contents | for this tool yet. Crea | te one by adding a lir | nk on the left. |
|                          | Name                                            |          |                                           |                         |                        |                 |
|                          | Link                                            |          |                                           |                         |                        |                 |
|                          | Add                                             |          |                                           |                         |                        |                 |

### Section7. Stories

In the Skolon library the users can rate a tool and submit information on how they use the tool Rates and stories for the toll can be seen here. You can sort by latest rating, highest and lowest rate using the filter.

| 삼 Start                | Tools / New tool  |            |                |         |           |                |                 |  |  |
|------------------------|-------------------|------------|----------------|---------|-----------|----------------|-----------------|--|--|
| 📐 Statistics           |                   |            |                |         |           |                |                 |  |  |
| \$ Economy             | Information       | Language 🛇 | Market 🔮       | Sales 🔒 | Media     | Deep links     | Reviews         |  |  |
| 📧 Licence management 🥑 |                   |            |                |         |           |                |                 |  |  |
| Tools                  | Teacher reviews 🤸 | 1444 O     | of 5 0 reviews |         | Most rece | Highest rating | g Lowest rating |  |  |
| Documentation          | Terms of Service  |            | Support        |         |           |                |                 |  |  |